# All-in-One 3D CAD Data Translator

# spGate 2025.1

# **Upgrade News**

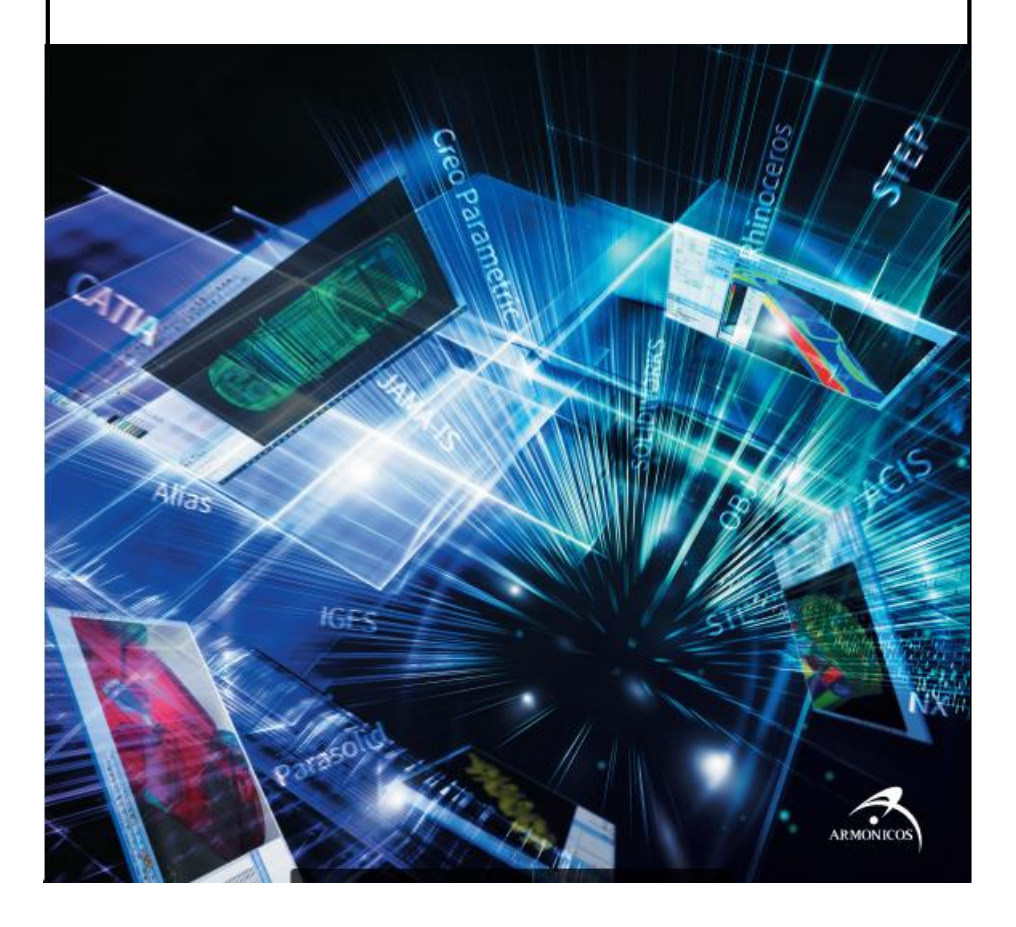

# Import/Export

| Supported 3D CAD Format | /ersion Enhancements3 | , |
|-------------------------|-----------------------|---|
|                         |                       |   |

#### Enhancements

| Batch Remove Holes                     | 4 |
|----------------------------------------|---|
| Polygon to Triangulated Surface(Plane) | 5 |

# Specification change, etc

| Maximum deformation display                  | 5 |
|----------------------------------------------|---|
| Element name display of distance measurement | 6 |
| Movement of measurement dimensions           | 6 |
| Light weighting of STEP                      | 7 |
| Software License Agreement                   | 7 |

# Supported 3D CAD Format Version Enhancements

Only the expanded part is shown in red text.

| System/Format | Import                        | Export         |
|---------------|-------------------------------|----------------|
| CATIA         | V5-6R2024(R34)                | V5-6R2024(R34) |
| NX            | 2312                          | -              |
| Creo          | 10.0                          | -              |
| SOLIDWORKS #  | 2024                          | -              |
| Alias         | 13.0 ~ 2016                   | 13.0 ~ 2016    |
| Rhinoceros    | 2.0 ~ 7.0                     | 3.0 ~ 7.0      |
| Parasolid     | 36.0                          | 13.0           |
| ACIS          | 2024 1.0                      | 2024 1.0       |
| IGES          | ∼ V5.3                        | V5.3           |
| STEP          | AP203, AP214                  | AP203, AP214   |
| STL           | 0                             | 0              |
| OBJ           | 0                             | 0              |
| JT #          | 8.1, 9.0, 9.1, 9.5            | 8.1            |
| CAM-TOOL      | -                             | V13.1          |
| Maya          | -                             | V8.0           |
| CFIO          | 0                             | 0              |
| spGauge       | -                             | 2017.1         |
| spScan        | <b>2022.1</b> ~ <b>2024.1</b> | 2013.1         |

• # require optional licenses.

• For the latest import/export specifications, please visit the spGate WEB site. https://www.armonicos.co.jp/en/spgate\_blog/io/ **Batch Remove Holes** 

#### Mode :Heal/Translate Mode, Assembly Mode, Component Mode

Menu : [Advanced Tools]-[Remove Holes]

A new batch Remove holes function has been added.Unnecessary holes can be deleted by specifying radius and diameter values.When creating polygon data from geometry data for analysis, etc., the number of polygons can be greatly reduced by deleting holes in advance.

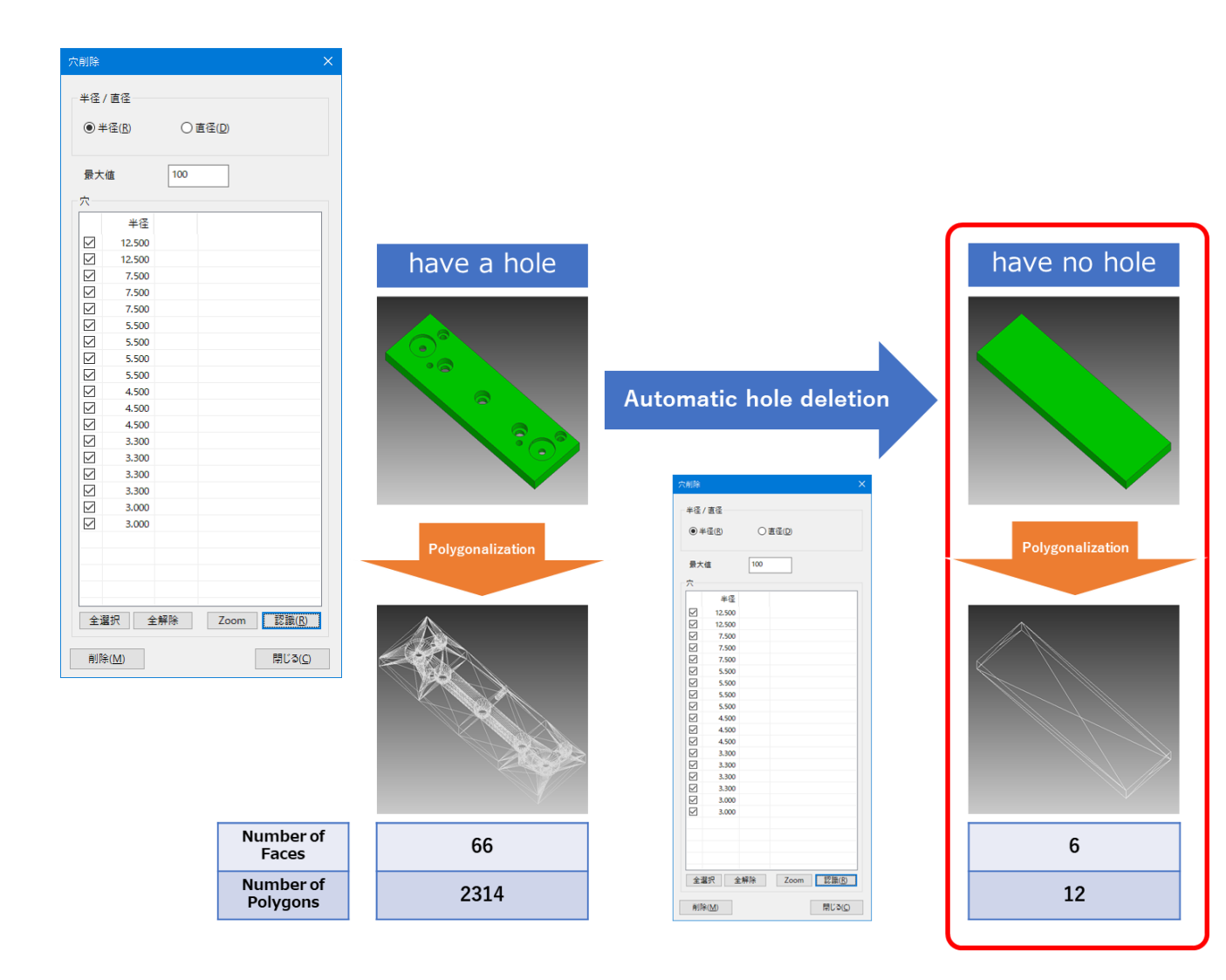

Polygon to Triangulated Surface(Plane)

#### Mode :Polygon Mesh Mode

### Menu : [Tools]-[Create Surface]

A new function that can convert polygons to triangulated surfaces has been added.

This function can be utilized when you want to check polygon data as shape data in CAD. \*Notes

Creating a surface with a large number of polygons may affect performance.

Please use [Tools]-[Thin-out] to reduce the number of polygons before use.

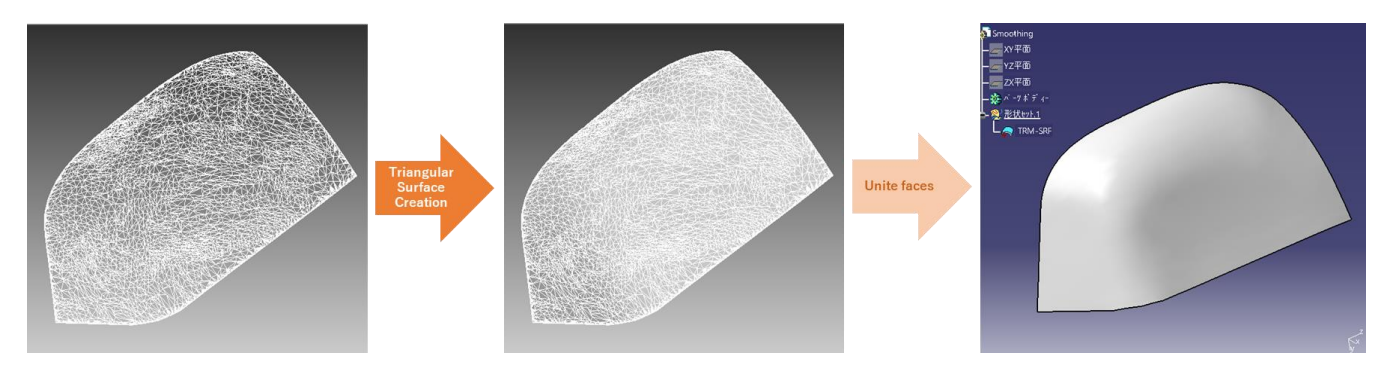

Specification change, etc Maximum deformation display

#### Mode : Heal/Translate Mode, Remove Fillet Mode

#### Menu : [Approximate] The following commands

\* Excluding [Approximation UV-Curve][UV-Curve (Face)]

The maximum deformation between the original and approximate surfaces is now displayed on the model.

| compare two surfaces                      | ×                |  |
|-------------------------------------------|------------------|--|
| Maximum range<br>between surfaces         | <u>M</u> easure  |  |
| Maximum range between<br>edge and surface | Mea <u>s</u> ure |  |
| Display Control Points                    | <u>E</u> xecute  |  |
| Purple: Surface, Green: Approximated face |                  |  |
| OK Cancel                                 |                  |  |

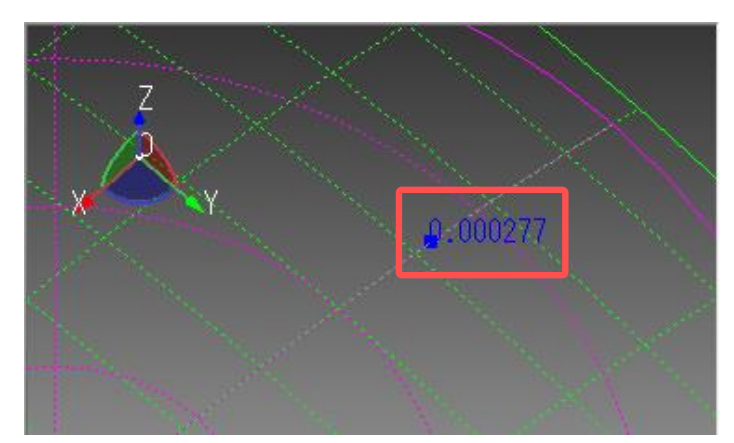

Element name display of distance measurement

#### Mode :Heal/Translate Mode, Remove Fillet Mode

#### Menu : [Analyze]-[Minimum Distance] [Maximum Distance] The following commands

The name of the selected element is now displayed in the message pane.

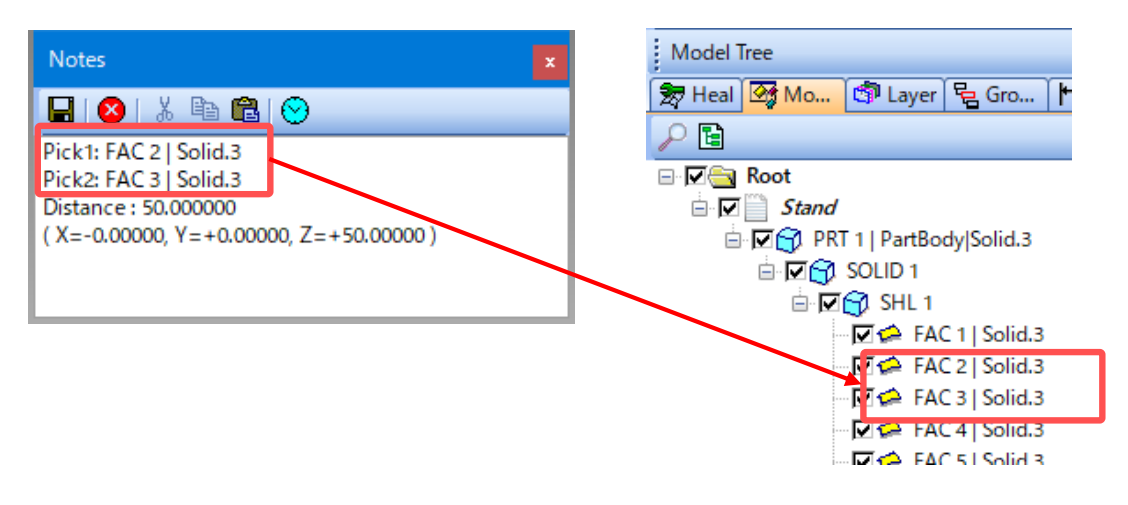

Specification change, etc

#### Movement of measurement dimensions

#### Mode : Heal/Translate Mode, Compare Models Mode

#### Menu : [Measurement]-[Dimension Attributes]-[Move Dimension Attributes]

The dimensions created by the "Measurement" commands can now be moved.

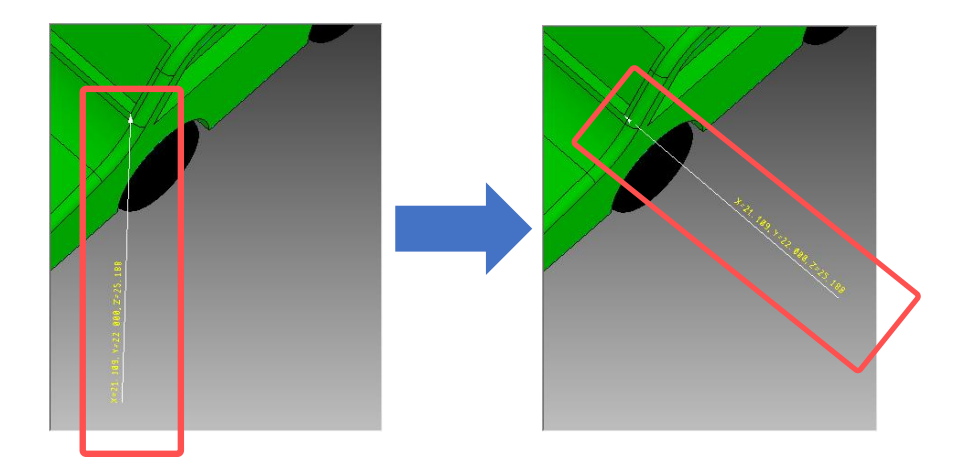

#### Mode : Heal/Translate Mode

#### Menu : [Files]-[Export]

STEP export files have been lightened.

| Version | File Size (kb) |
|---------|----------------|
| 2024.2  | 99,072         |
| 2025.1  | 54,367         |

Specification change, etc

Software License Agreement

"License Agreement" consent confirmation has been added during installation.

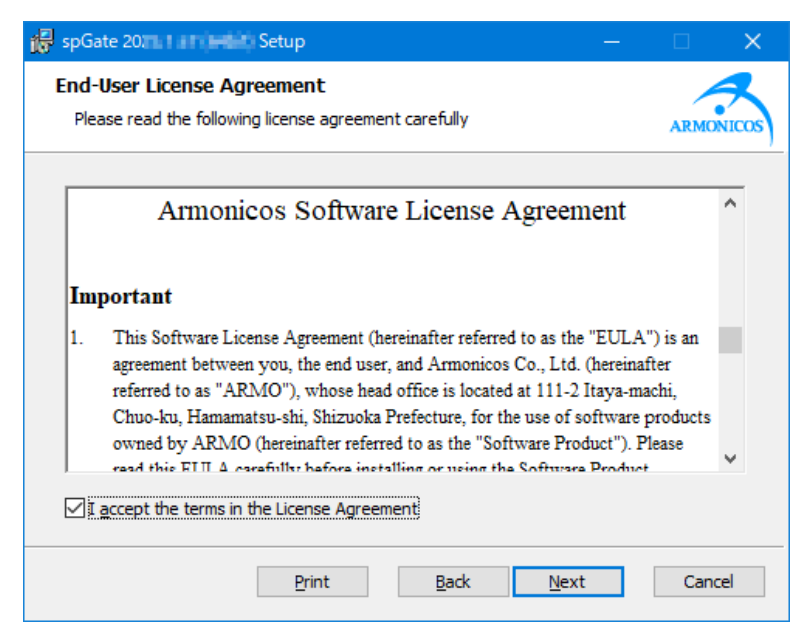

# Developer

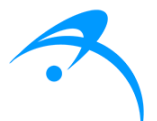

Armonicos Co., Ltd.

Hamamatsu ACT Tower 21st floor, 111-2 Itaya-machi, Chuo-ku, Hamamatsu City, Shizuoka Prefecture 430-7721 Japan https://www.armonicos.co.jp/en/